### CÔNG TY CỔ PHẦN TIN HỌC VIỄN THÔNG PETROLIMEX

# TÍCH HỢP THANH TOÁN KHÔNG TIỀN MẶT PHẦN MỀM QUẢN LÝ CỬA HÀNG BÁN LỂ XĂNG DẦU - EGAS **PHƯƠNG ÁN CÀI ĐẶT AGAS**

PLX-EGAS Ngày tạo tài liệu: Ngày sửa cuối cùng: Mã tài liệu: PLX-KTM\_HD Version: 1.0

# MỤC LỤC

| 1. | NỘI | I DUNG VÀ PHƯƠNG ÁN CÀI ĐẶT HỆ THỐNG | 3 |
|----|-----|--------------------------------------|---|
| 1  | .1  | QUY ĐỊNH CHUNG                       | 3 |
| 1  | .2  | PHƯƠNG ÁN CHI TIẾT                   | 3 |
| Р  | HƯƠ | NG ÁN CÀI ĐẶT AGAS CHO EC 1.1 và 2.1 | 4 |

### 1. NỘI DUNG VÀ PHƯƠNG ÁN CÀI ĐẶT HỆ THỐNG

#### 1.1 Quy định chung

Với mỗi CHXD mỗi thành phần phần mềm là duy nhất và được thiết lập thông tin IP, Port cố định như bảng dưới

| STT | Phần mềm       | IP                                    | Port | Ghi chú                                                                           |
|-----|----------------|---------------------------------------|------|-----------------------------------------------------------------------------------|
| 1   | AGAS           | 192.168.1.100                         | 900  | Phần mềm giao tiếp với POS                                                        |
| 2   | S3M            | 192.168.1.101                         | 8088 | Phần mềm trung gian thực hiện tính toán,<br>giao tiếp với AGAS.                   |
|     |                |                                       |      | Note: Với PA sử dụng MTN mới S3M sẽ cài<br>trực tiếp trên MTN và Piacom thực hiện |
| 3   | EGAS<br>Client | 192.168.1.101                         | 80   | Phần mềm quản lý CHXD                                                             |
| 4   | POS            | 192.168.1.102<br>đến<br>192.168.1.120 | 6868 | POS thanh toán HDB                                                                |

| Hệ thống | phần mềm cài đặt   |                      |                                                                                                    |
|----------|--------------------|----------------------|----------------------------------------------------------------------------------------------------|
| Máy tír  | nh Egas controller | Máy tính Egas client | Phương án cài đặt                                                                                           |
| Ec1.1    | Agas               | Egas Client<br>S3M   | - Agas AutoUpdated<br>- S3M cài đặt manual<br>trên Egas Client                                              |
| Ec2.1    | Agas<br>S3M        | Egas Client          | - Agas AutoUpdated<br>- S3M cài đặt manual<br>lần đầu trên máy Ec2.1,<br>những lần tiếp theo<br>AutoUpdated |
| Ec3.1    | Agas<br>S3M        | Egas Client          | - Agas AutoUpdated<br>- S3M AutoUpdated                                                                     |

#### 1.2 Phương án chi tiết

Các phần mềm sẽ được đưa vào trang download của Egas Center, anh/chị thực hiện tải về và thực hiện cài đặt theo hướng dẫn PHƯƠNG ÁN CÀI ĐẶT AGAS CHO EC 1.1 và 2.1

### PHƯƠNG ÁN CÀI ĐẶT AGAS CHO EC 1.1 và 2.1

B1. Cài đặt AgasUpdated cho KTM

• Tắt chương trình AgasUpdated đang chạy

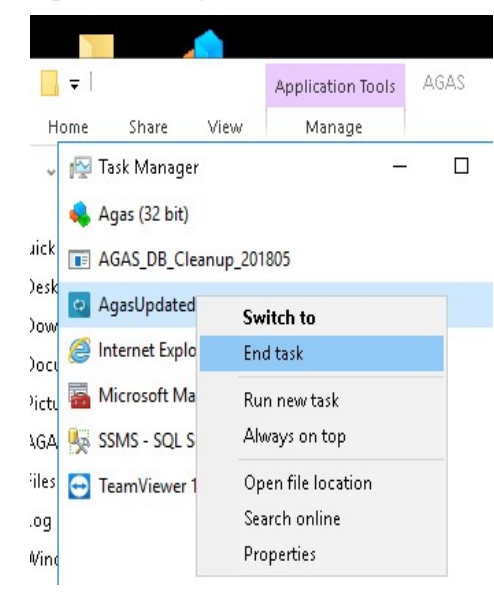

• Copy, chay file AgasUpdated bản mới vào thư mục C:\CHXDTCTY\

| Share   | View Manage<br>s PC → UNO-1372G-J021AE (C:) →                                       | CHXDTCTY > AgasUpdated                                                                                                  |                                                                                            |                                         | v Ö | Search AgasUpdated |
|---------|-------------------------------------------------------------------------------------|----------------------------------------------------------------------------------------------------|--------------------------------------------------------------------------------------------|-----------------------------------------|-----|--------------------|
| * * * * | Name ^<br>Ags:Downloads<br>Ags:Updated<br>init<br>init<br>init.ftp<br>Ionic.Zip.dll | Date modified<br>9/22/2021 10:47 AM<br>9/8/2021 10:21 AM<br>7/9/2021 3:47 PM<br>8/20/2021 3:29 PM<br>2/25/2010 10:29 PM | Type<br>File folder<br>Application<br>Text Document<br>Text Document<br>Application extens | 5ize<br>69 KB<br>1 KB<br>1 KB<br>454 KB |     |                    |
|         |                                                                                     | Agas Updated_Mail v1.0.0.1 -<br>Khoi dong AgasUpdated-EgasSv<br>Nhap Password de thoat<br>Cold Updsted WamUpda          | - X                                                                                        |                                         |     |                    |

- B2. Thực hiện chạy Tools tạo db phục vụ cho Agas (Ktm):
  - Copy Tools.exe và Updated\_AgasDb.sql vào thư mục C:\CHXDTCTY\AGAS
  - Chay Tools.exe

### PLX-E- PHƯƠNG ÁN CÀI ĐẠT AGAS

| He Mone Share View<br>→ Owne Share View<br>→ Discrete State State S | -1372G-J021AE (C:) → CH0<br>implinventory<br>s Copyin<br>DM The d<br>WC.oca    | KDTCTY > AGAS ><br>Date modified<br>te or Skip Files<br>19 2 items from AGAS_KTM_2021<br>lestination already has a<br>Replace the file in the des | Type                                          | Size ×     | 5 ~ | Search AGAS | م |
|----------------------------------------------------------------------------------------------------|--------------------------------------------------------------------------------|----------------------------------------------------------------------------------------------------|-----------------------------------------------|------------|-----|-------------|---|
|                                                                                                    | -1372G-J021AE (C;) > CH><br>implnventory<br>s'<br>DM<br>DM<br>VC.ocs<br>VC.ocs | KDTCTY > AGAS ><br>Date modified<br>:e or Skip Files<br>rg 2 items from AGAS_KTM_2021<br>lestination already has a<br>Replace the file in the des | Type -                                        | Size ×     | ~ Č | Search AGAS | م |
| Yourick access     Ourick access     Ouric        | mpInventory<br>S<br>DM<br>VC.ocs<br>VC.ocs                                     | Date modified<br>te or Skip Files<br>1g 2 items from AGAS_KTM_2021<br>lestination already has a<br>Replace the file in the des                    | Type<br>10922 to AGAS<br>file named "Tools.e: | Size ×     |     |             |   |
|                                                                                                    | Imploventory Replaces<br>S Copyin<br>DM The d<br>W<br>VC.oca                   | ce or Skip Files<br>19 2 items from AGAS_KTM_2021<br>lestination already has a<br>Replace the file in the des                                     | –<br>10922 to AGAS<br>file named "Tools.e:    | □ ×<br>ĸe" |     |             |   |
| ■ Detkop         **        Anotet           ■ Downloads         *        Agas.PC           ■ Documents         *        Agas.PC           ■ Agas.V        Agas.PC        Agas.PC           ■ Agas.V        Agas.PC        Agas.PC           ■ Agas.PC                                                                                                    | IS Copyin<br>DM The d<br>ZW VC.oca VC.oca                                      | ng 2 items from AGAS_KTM_2021<br>Jestination already has a<br>Replace the file in the des                                                         | 10922 to AGAS<br>file named "Tools.e:         | ke"        |     |             |   |
| Documents         ≠         ▲ Ags: D           Documents         ≠         ▲ Ags: D           Photures         ≠         ▲ Ags: D           AGAS         MFC4A           Files         ■         MFC4A           Understand         ■         MFC4A           Vindows         ■         MFC4A           ■         ■         ■           ■         Decktop         ■         MFC4A           ■         Decktop         ■         MFC4A           ■         Decktop         ■         MFWTE           ■         Documents         ■         movins                                                                                                    | DM The d                                                                       | Ing 2 items from AGAS_KIM_2021<br>Iestination already has a<br>Replace the file in the des                                                        | file named "Tools.e:                          | ke"        |     |             |   |
| Bocuments         #         Agas.PC           Pictures         #         Agas.V           Files         #         Agas.V           Log         MFC4AV           Vindows         #         MFC4AV           This PC         #         MFC4AV           Desktop         EMC4AV         MFC4AV           Documents         #         Mewres           Documents         #         movins                                                                                                    | DM The d                                                                       | destination already has a<br>Replace the file in the des                                                                                          | file named "Tools.e:                          | ke"        |     |             |   |
| Files         // Agasub           Agasa         MFC40           Files         MFC40           Log         MFC40           Windows         MFC42           This PC         MFC42           Desktop         MSC00           Documents         MSC00           Documents         New Te           Hodds         Posts                                                                                                    | bw<br>VC.oca VC.oca                                                            | Replace the file in the des                                                                                                    |                                               |            |     |             |   |
| AGAS     MGC4A     Files     Windows     MGC4A     Windows     MGC4A     Windows     MGC4A     MGC4A        | VC.oca VC.ocr                                                                  | Replace the file in the des                                                                                                    |                                               |            |     |             |   |
| Files     E MFC40,       Log     MFC42,       Windows     MFC42,       This PC     MFC42,       Desktop     MFC0,       Documents     MS00,       Documents     New Te       Documents     New Te                                                                                                    | VC.ocx                                                                         |                                                                                                    | stination                                     |            |     |             |   |
| Log MrC42<br>Windows MrC42<br>This PC MrC42<br>Desktop MrC42<br>Documents MrC44<br>New Te<br>Documents New Te                                                                                                    | 500                                                                            | Chin this file                                                                                                    |                                               |            |     |             |   |
| Windows I MFC42V<br>This PC I MFC44V<br>Desktop I MSCON<br>Documents New Tec<br>hownloads notes                                                                                                    | VB.DLL                                                                         | skip this file                                                                                                    |                                               |            |     |             |   |
| This PC IN MFC44V<br>Desktop IN MSCON<br>Documents IN New Ter<br>Downloads IN New Ter<br>New Ter                                                                                                    | VC.oca 🖏 C                                                                     | Compare info for both file                                                                                                    | es                                            |            |     |             |   |
| Desktop     Documents     Downloads     Minis                                                                                                    | vc.ocx                                                                         |                                                                                                    |                                               |            |     |             |   |
| Documents     Downloads     New Tes     notes                                                                                                    | 4M32.0CX                                                                       | lore details                                                                                                    |                                               |            |     |             |   |
| Downloads     Downloads     New Tes     notes                                                                                                    | Jck.ocx                                                                        | ore actors                                                                                                    |                                               |            |     |             |   |
| notes 📄                                                                                                    | ot Document                                                                    | 11/24/2017 7:07 AM                                                                                                    | Text Document                                 | 1 KB       |     |             |   |
| 1) MUSIC                                                                                                    |                                                                                | 6/7/2019 5:22 PM                                                                                                    | Office Open XML                               | 78 KB      |     |             |   |
| Passwor                                                                                                    | rd.par                                                                         | 6/16/2011 5:55 AM                                                                                                    | PAR File                                      | 1 KB       |     |             |   |
| Sound                                                                                                    |                                                                                | 12/17/2014 5:56 PM                                                                                                    | Wave Sound                                    | 119 KB     |     |             |   |
| SOUND.                                                                                                    | 12                                                                             | 5/10/2020 11:11 AM                                                                                                    | wave sound                                    | ES MD      |     |             |   |
| Indated                                                                                                    |                                                                                | 3/20/2021 11:58 AM                                                                                                    | Microsoft SOL Ser                             | J3 KB      |     |             |   |

B3. Copy, chạy file Agas (Ktm) bản mới nhất

• Dừng bán hàng ngoài vòi bơm. Tắt chương trình Agas đang chạy.

|               |             | Shor  | tcut |        |        |            |  |
|---------------|-------------|-------|------|--------|--------|------------|--|
| 鵫 Agas QR,SQ  | L: 1.0.0.18 |       |      |        |        |            |  |
| He thong      |             |       |      | _      |        |            |  |
| Don dep St    | ationServ   | ice   |      | Volume | Amount | CommStatus |  |
| Tat chuong    | g trinh     |       |      | 176    | 20000  | 2          |  |
| VIU2 · AF D   | 1           | 22310 | ΙV   |        | 0      | 2          |  |
| V?i 03 · DC 0 |             | 17210 | 17   | 7.441  | 300160 | 2          |  |
| Vo?i 04 - X 0 | Í           | 22310 | 0.   | 895    | 20000  | 2          |  |
| Vo?i05 · ≻ 0  | i           | 21020 | 12   | 38     | 50028  | 2          |  |
|               |             | 0     | in   |        | in.    | 11         |  |

• Copy chương trình Agas KTM vào thư mục C:\CHXDTCTY\AGAS

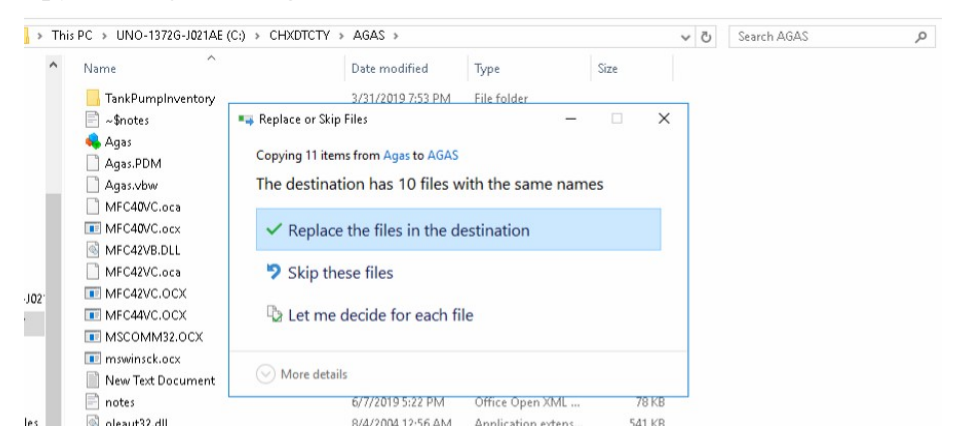

• Chạy lại chương trình Agas, kiểm tra kết nối với cột bơm

## PLX-E– PHƯƠNG ÁN CÀI ĐẶT AGAS

| File     Home $\leftarrow$ $\rightarrow$ $\uparrow$                                                                     | Share<br>> Thi: | View Mai                                                                                                    | nage AGAS                                                                                                    | ry → Aga                                                 | s                                                                                            |                                                       |                                                    | ~                                | Ū                  | Search AGAS  |       |
|----------------------------------------------------------------------------------------------------|-----------------|----------------------------------------------------------------------------------------------------|----------------------------------------------------------------------------------------------------|----------------------------------------------------------|----------------------------------------------------------------------------------------------|-------------------------------------------------------|----------------------------------------------------|----------------------------------|--------------------|--------------|-------|
| <ul> <li>Quick access</li> <li>Desktop</li> <li>Downloads</li> <li>Documents</li> <li>Pictures</li> <li>AGAS</li> </ul> | * * * *         | Name TankPumpInve Comparison TankPumpInve Comparison TankPumpInve Comparison TankPumpInve TankPumpInve TankPu | Agas KTM.Tank key<br>He thong                                                                                                    | Date<br>3/31/<br>6/7/2<br>9/14/<br>7/28/<br>invalid.19.0 | modified<br>(2019 7:53 PM<br>(019 5:16 PM<br>(2021 10:32 P<br>(2012 11:59 A<br>(2012 11:59 A | M File<br>Off<br>M App<br>M PDI                       | e<br>folder<br>ice Open XML<br>plication<br>M File | Size<br>1 KB<br>1,324 KB<br>8 KB |                    |              |       |
| <ul> <li>Files</li> <li>Log</li> <li>Windows</li> <li>This PC</li> <li>Desktop</li> <li>Documents</li> </ul>            |                 | MFC40VC.ocx MFC42VB.DLL MFC42VC.oca MFC42VC.occ MFC42VC.oC MFC44VC.OC MSCOMM32.0 MSCOMM32.0 MSCOMM32.0                                                                                                    | PumpName         status           [C1-V7i 01 - [0]         0           [C2-V7i 03 - [0]         0           [C1-V7i 02 - [0]         0           [C3-V7i 05 - [0]         0 | Price 21490 21490 20140 16020 16020                      | Volume<br>3.731<br>18.618<br>2.483<br>31.211<br>31.157                                       | Amour<br>80179<br>400101<br>50000<br>500000<br>499135 | 1 DommStatus<br>2<br>2<br>2<br>2<br>2<br>2<br>2    | Tankid Tna<br>1 B?01             | me   To<br>• C   O | talVo AvrTem | T1 T2 |